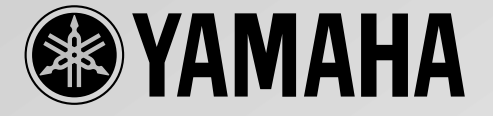

# パワ - ドマルチメディアスピーカー **YST-M45D** POWERED MULTIMEDIA SPEAKERS

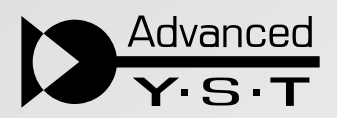

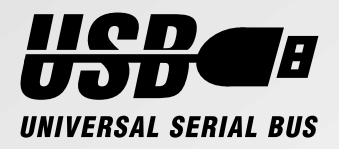

取扱説明書

このたびは、YAMAHA パワードマルチメディアスピー カーYST-M45Dをお買い求めいただきまして、誠にあ りがとうございます。

YST-M45Dの優れた性能を充分に発揮させると共に、 永年支障なくお使いただくためにも、ご使用前にこの取 扱説明書を必ずお読みください。

お読みになったあとは、保証書と共に保管してください。

#### 保証書の手続きを

お買い求めいただきました際、販売店名、購入日などが ありませんと、保証期間中でも万一サービスの必要があ る場合に実費をいただくことがありますので、充分ご注 意ください。

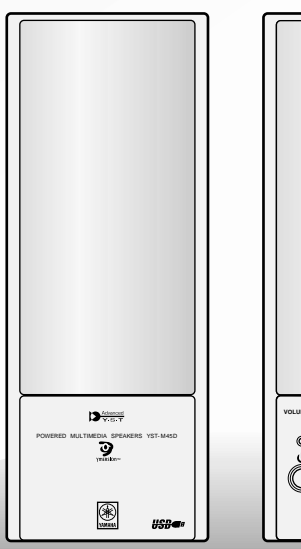

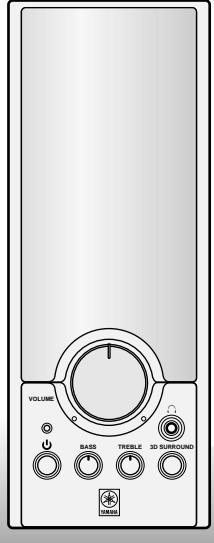

# 安全上のご注意

#### この「安全上のご注意」に書かれている内容には、お客様が購入された製品に含まれないものも記載されています。

ご使用の前に必ずこの「安全上のご注意」をよ くお読みになり、正しくお使いください。また お読みになったあと、いつでも見られる所に 必ず保存してください。 この取扱説明書および製品への表示では、製品を安全に正 しくお使いいただき、あなたや他の人々への危害や財産へ の損害を未然に防止するために、いろいろな絵表示をして います。内容をよく理解してから本文をお読みください。

#### - 絵表示の例 -

気をつけなければならない内容を表しています。たとえば丞は「感電注意」を示しています。

してはいけない行為を表しています。たとえば⑧は「分解禁止」を示しています。

必ずしなければならない行為を表しています。たとえばCEは「電源プラグをコンセントから抜くこと」 を示しています。

| ~ 整告 この表示を無視して、誤った取扱いをすると、人が死亡または重傷を負う可能性が想定される 内容を示しています。 |                                                                                                    |                  |                                                                                      |  |  |  |  |
|------------------------------------------------------------|----------------------------------------------------------------------------------------------------|------------------|--------------------------------------------------------------------------------------|--|--|--|--|
|                                                            | 万一、煙が出ている、変なにおいや音がするなどの異常<br>状態のまま使用すると、火災・感電の原因となります。<br>すぐに電源プラグを抜いてください。煙が出なくなる<br>のた確認していまたに修理をご你語ください、お客様 | $\bigcirc$       | 本機の上に陶器やガラス類などを置かないでくださ<br>い。振動により落ちたり、倒れたり、割れたりすると、ケ<br>ガをする恐れがあります。                |  |  |  |  |
|                                                            | による修理は危険ですから絶対におやめください。                                                                                        | $\bigcirc$       | 本機の上に火のついたローソクなどを置かないでくだ<br>さい。火災・感電の原因となったり、火傷をする恐れが                                |  |  |  |  |
|                                                            | カー機器の内部に水や発物が入った場合は、ま9電源<br>プラグを抜いて販売店にご連絡ください。そのまま使<br>用すると火災・感電の原因となります。                                     |                  | あります。<br>キャビネットをあけたり、分解したりしないでくださ<br>い。感電の原因となります。内部の点検・整備・修理は販<br>売店にご依頼ください。       |  |  |  |  |
| $\bigcirc$                                                 | 本機を水にぬらさないようにご注意ください。またぬ                                                                                       | <b>シ</b><br>分解禁止 |                                                                                      |  |  |  |  |
| U                                                          | 北に子で電源プラッを扱うとしないてくたさい。大災・感電の原因となります。                                                                           |                  | 本機を改造しないでください。火災・感電の原因となり<br>ます。                                                     |  |  |  |  |
|                                                            | 本機を使用できるのは日本国内のみです。船舶などの                                                                                       |                  |                                                                                      |  |  |  |  |
| $\bigcirc$                                                 | 量が、して単称には安約のにり、なかられた単称単立文<br>流100V以外の電圧で使用しないでください。火災・感<br>電の原因となります。                                          | $\odot$          | 電源コードを傷つけたり、加工したり、無理に曲げたり、<br>ねじったり、引っ張ったり、加熱したりしないでくださ<br>い。コードが破損して、火災・感電の原因となります。 |  |  |  |  |
| $\bigcirc$                                                 | 電源コードの上に重いものをのせたり、コードが本機<br>の下敷にならないようにしてください。コードに傷が<br>ついて、火災・感電の原因となります。                                     | Â                | 電源コードが傷んだら(芯線の露出、断線など)販売店<br>に交換をご依頼ください。そのまま使用すると火災・感<br>電の原因となります。                 |  |  |  |  |
| $\bigcirc$                                                 | 風呂場で使用しないでください。火災・感電の原因とな<br>ります。                                                                              | <b>e</b>         | 万一、本機を落としたり、損傷した場合は、電源プラグ<br>をおいて販売店にご連絡ください。そのまま使用する                                |  |  |  |  |
| $\bigcirc$                                                 | 本機を水滴などが落ちる場所に設置しないでくださ<br>い。火災・感電の原因となります。                                                                    |                  | と火災・感電の原因となります。                                                                      |  |  |  |  |
| $\bigcirc$                                                 | 本機の上に水などの入った容器や小さな金属物を置か<br>ないでください。こぼれたり、中に入った場合火災・感<br>電の原因となったり、ケガをする恐れがあります。                               |                  |                                                                                      |  |  |  |  |

スピーカーは防磁設計となっていますが、コンピュー ターのモニターやテレビの近くに設置すると画像が歪 むことがあります。そのような場合は、離してご使用く ださい。 付属のACアダプターを机などの上に置く場合は、落下 することのないよう必ず固定してください。もし落ち た場合、アダプターや他の機器の破損だけでなく、けが をする原因にもなります。

| この表示を無視して、誤った取扱いをすると、人が傷害を負う可能性が想定される内容、および物的損傷のみの発生が想定される内容を示しています。 |                                                                                                  |             |                                                                                                    |  |  |  |  |  |
|----------------------------------------------------------------------|--------------------------------------------------------------------------------------------------|-------------|----------------------------------------------------------------------------------------------------|--|--|--|--|--|
| $\bigcirc$                                                           | 湿気やほこりの多い場所に置かないでください。火災・<br>感電の原因となることがあります。                                                    | $\triangle$ | 接続する場合は、各機器の取扱説明書をよく読み、説明<br>に従って接続してください。また接続は指定のコード<br>を使用してください                                         |  |  |  |  |  |
| $\bigcirc$                                                           | 加湿器を使用する場合は、本機との間に十分なスペー<br>スをとり、加湿しすぎないようにしてください。結露す<br>ると、本機が故障するだけでなく、火災・感電の原因と<br>なることがあります。 | $\bigcirc$  | 電源プラグを接続する前には音量(ボリューム)を最小<br>にしてください。突然大きな音が出て聴力障害などの<br>原因となることがあります。                                     |  |  |  |  |  |
| $\bigcirc$                                                           | ぐらついた台の上や傾いた所など不安定な場所に置か<br>ないでください。落ちたり、倒れたりしてけがの原因と                                            | $\bigcirc$  | 長時間音が歪んだ状態で使わないでください。本機が<br>発熱し、火災の原因となることがあります。                                                           |  |  |  |  |  |
| $\bigcirc$                                                           | 電源コードを熱器具に近付けないでください。コードの被ふくが溶けて、火災・感電の原因となることがあり                                                |             | 旅行などで長期間、本機をご使用にならないときは、安<br>全のため必ず電源プラグを抜いてください。火災の原<br>因となることがあります。                                      |  |  |  |  |  |
| $\bigcirc$                                                           | 直射日光が当たる場所など異常に温度が高くなる場所<br>に放置しないでください。部品に悪い影響を与え、火災<br>の原因となることがあります。                          | $\triangle$ | 1年に一度くらいは内部の掃除を販売店にご相談く<br>さい。本機の内部にほこりのたまったまま、長い間掃<br>しないと火災や故障の原因となることがあります。<br>に、湿気の多くなる梅雨期の前に行うと、より効果的 |  |  |  |  |  |
| $\bigcirc$                                                           | 電源プラグを抜くときは、コードを引っ張らないでく<br>ださい。コードが傷つき、火災・感電の原因となること                                            |             | す。なお、掃除費用については販売店にご相談ください。<br>い。                                                                           |  |  |  |  |  |
|                                                                      | があります。                                                                                           |             | お手入れの際は、安全のため電源プラグを抜いて行っ<br>てください。感電の原因となることがあります。                                                         |  |  |  |  |  |
|                                                                      | 本機を設置する場合は、壁から十分な間隔をおいてく<br>ださい。また、放熱をよくするために、他の機器との間<br>は少し離して置いてください。                          |             |                                                                                                    |  |  |  |  |  |

# ご使用上の注意

ご使用になる前に、下記の注意事項を必ずお読みください。

本機のつまみ類に無理な力を加えたり、キャビネット に重い物をのせないでください。

テストディスクや電子楽器の信号、極端に歪んだ信号 を大きな音で鳴らさないでください。本機の破損の原 因となります。

本機は防磁設計となっていますが、コンピューターの モニターやテレビの近くに設置すると、画像が歪むこ とがあります。そのような場合は、離してご使用ください。

故障と思われるときは、ただちに使用をやめ電源プラ グを抜いてください。 フロッピーディスクやカセットテープなどの磁気媒体 を近くに置かないでください。データが破損すること があります。

(火スタンバイ / オン)スイッチがオン(インジケ - タ -が点灯)になっているときは、電源プラグを抜かないで ください。

お手入れについて

汚れは軟らかい布で拭き取ってください。

ベンジン、シンナーなどで拭いたりすると、変質した り、塗料が剥げることがありますので使用しないでく ださい。

また、接点復活剤はご使用にならないでください。接点 復活剤はプラスチック部品を溶解します。

| はじめに                                 | 1 |
|--------------------------------------|---|
| コントロール部と端子                           | 2 |
| USBデバイスドライバのインストール                   | 3 |
| インストール前の準備                           | 3 |
| 動作環境の確認                              | 3 |
| インストールのしかた                           | 4 |
| Microsoft Windows 98 (98SE)または       |   |
| Windows Meをご使用の場合                    | 4 |
| Microsoft Windows 2000 Professionalを |   |
| ご使用の場合                               | 6 |
| Macintosh コンピューターをご使用の場合             | 8 |
|                                      |   |

| USBに対応していないシステムへの接続   | 8 |
|-----------------------|---|
| YST-M45Dスピーカーシステムの使い方 | 8 |
| 音量、低域、高域の調整           | 8 |
| 故障かな?と思ったら            | 9 |
| すべり止めパッド 1            | 0 |
| 仕様1                   | 0 |

# はじめに

YST-M45Dパワードマルチメディアスピーカーシステムはアドバンスド・ヤマハ・アクティブ・サーボ・テクノロジーを 駆使し、すぐれたパフォーマンスで、コンパクトながら豊かな低域サウンドを実現します。またUSB(ユニバーサル・シリ アル・バス)テクノロジーを採用しているため、従来のマルチメディアスピーカーより格段に優れた、ノイズや歪みの少な いクリアなサウンドを提供いたします。

ご注意:USBケーブルで本機とコンピューターを接続する前にデバイスドライバのインストールをしてください。

パッケージ内容物に損傷がないか確認してください。同梱されていない品目または損傷のある場合は、本機をお買い求めの販売店にご連絡ください。

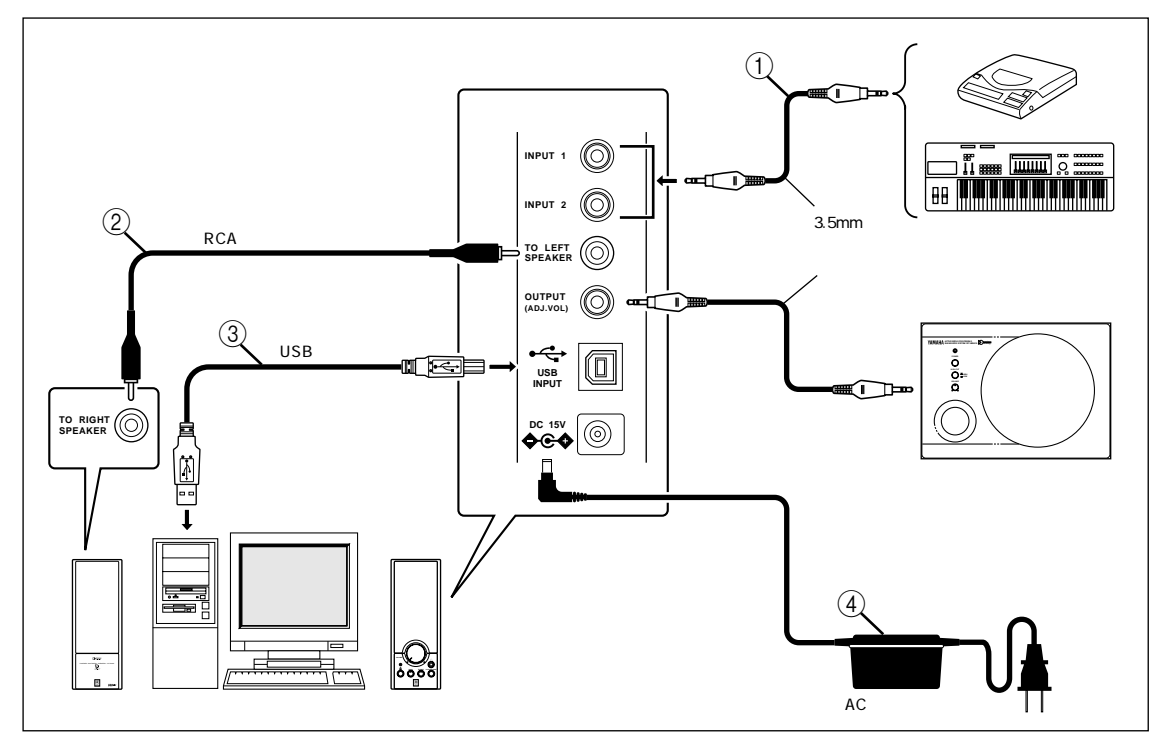

- ① 3.5mmステレオミニプラグケーブル×1(付属)
- ② RCAピンプラグケーブル×1(付属)
- ③ USBケーブル×1(付属)
- ④ ACアダプター(PA-M30)×1(付属) パッケージには、スピーカー底面貼付用のすべり止めパッド8枚も同梱されています。

ご注意:必ず付属のACアダプターをご使用ください。他のACアダプターの使用は本機の故障や火災の原因となります。

## コントロール部と端子

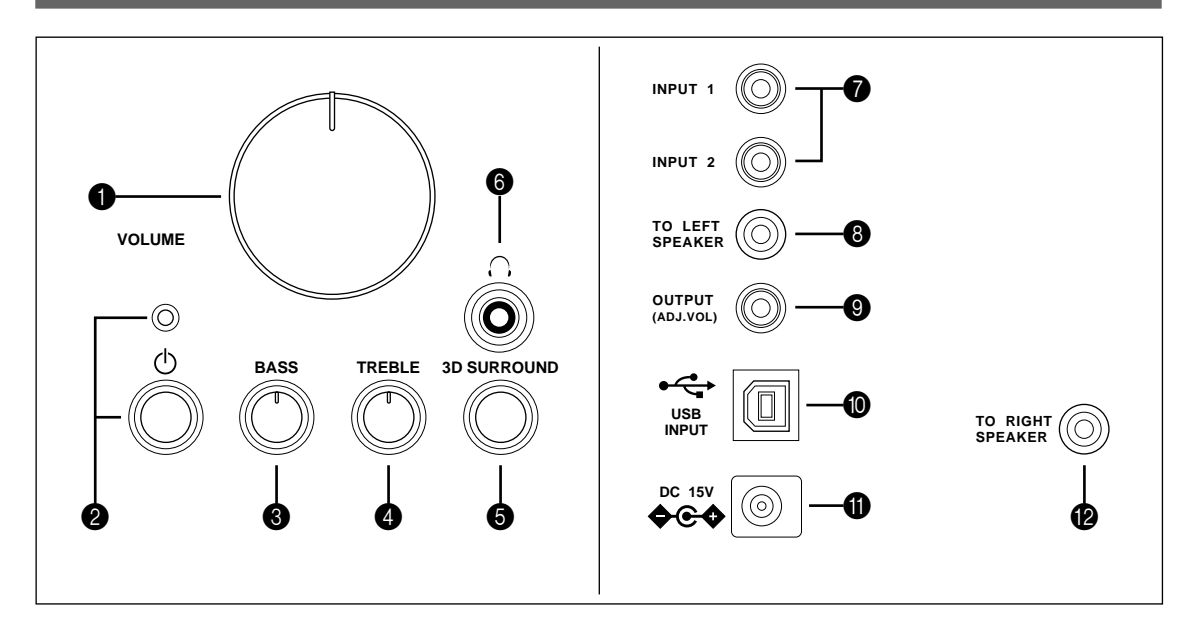

- ♥ VOLUMEコントロール スピーカーシステム全体の音量を調整します。 右に回すと大きくなり、左に回すと小さくなります。
- ④ (スタンバイ / オン)スイッチ / インジケーター スイッチを押すと電源が入りインジケーターが点灯しま す。もう一度スイッチを押すとスタンバイ状態になりま す。

スイッチを押す前にVOLUMEコントロールの音量が 小さくなっているか確認してください。 ☆ スタンバイ / オン )スイッチが切ってある場合でも

わずかな電力が消費されています。

- <sup>パス (ペ-ス)</sup>
   BASSコントロール
   低域の音量を調整します。
   音量はお好みにより調整できます。
   右に回すと大きくなり、左に回すと小さくなります。
- ④ TRÉBLEコントロール
   高域の音量を調整します。
   音量はお好みにより調整できます。
   右に回すと大きくなり、左に回すと小さくなります。
- 3D SURROUNDスイッチ 3次元的サラウンドを加えてステレオソースを再生します。 スイッチを押すとサラウンド効果がオンになり、もう一度押すとオフになります。 ヘッドホンでは正常なサラウンド効果は働きません。
- 〇 ヘッドホン ステレオヘッドホンでモニターするときに接続します。 ヘッドホンを接続すると、スピーカーからは音は出なく なります。

1/2 INPUT 1/2

レフト

スピーカーシステムへ信号を入力します。 1と2の端子に同時に接続することにより、2系統の信 号を入力することができます。たとえば、CD-ROMプ レーヤーとコンピューター本体の出力をそれぞれ入力 端子に接続できます。ただし入力されたそれぞれの信号 はミックスされます。

- ③ TO LEFT SPEAKER(右スピーカー) 左スピーカーの@TO RIGHT SPEAKERジャックと RCAピンプラグケーブルでここに接続します。
- OUTPUT(ADJ. VOL) サブウーファーを追加して低域を補強したいときなど、
   3.5mmステレオミニプラグケーブルでこのジャック と接続します。
- ユーエスピー インブット **1** USB INPUT

付属のUSBケーブルを使用して、このポートとコン ピューターのUSBポートを接続します。

右スピーカーの●INPUT 1/2と同時に信号を入力し た場合には、入力されたそれぞれの信号はミックスされ ます。

<sup>ティ-୬-</sup> DC端子

> 付属のACアダプターを接続します。通常の電源オン / オフ操作は右スピーカーの心(スタンバイ / オン)ス イッチを使用してください。

PTO RIGHT SPEAKER(左スピーカー) 右スピーカーの③TO LEFT SPEAKERジャックと RCAピンプラグケーブルでここに接続します。

### 

スリーディ サラウンド ワイマージョン(3D SURROUND)について ワイマージョンは通常のステレオソース再生時に拡がり感を強調し、2つのスピーカーのみで立体的(3D)な音場を つくり上げるヤマハ独自の技術です。聴感上、自然感があり、長時間聴いても疲れにくい特長をもっています。 ワイマージョンは、右スピーカーの3D SURROUNDスイッチで効果のオン / オフを切り換えることができます。

# USBデバイスドライバのインストール

本機とコンピューターをUSBポート経由で接続して使用 する場合、コンピューター側に以下のソフトウェアをイン ストールする必要があります。

USBデバイスドライバ:周辺機器を制御するための基 本ソフトウェア ........ OSに標準搭載のものを使用。

ここでは、各ソフトウェアをコンピューターにインストー ルする方法およびその他の設定について説明します。 インストール方法は、ご使用のコンピューターに搭載され たOS(オペレーティングシステム)によって異なります。 ご使用のOSにあった説明をお読みください。

### インストール前の準備

インストールを始める前に、必ずコンピューターをシス テム終了しておいてください。また、コンピューターと 本機を接続するUSBケーブルは接続しないでおいてく ださい。

インストールを始める前に、下記、「動作環境の確認」を 参照して、ご使用のコンピューターが本機に対応してい るかどうかをお調べください。

「動作環境」とは、コンピューターと本機をUSBポート 経由で接続する場合に必要な仕様をまとめたものです。 ご使用のコンピューターがこの条件を満たさないとき でも、コンピューターのオーディオ出力端子を入力ソー スとして利用できます。

ご使用のコンピューター環境によっては、インストール の途中で、OSインストール用のCD-ROMが必要になる ことがあります。あらかじめお手元にご用意ください。

ご使用のコンピューター環境によっては、インストール 方法が記載の手順と異なる場合があります。この場合 は、表示されるダイアログボックスの指示に従ってくだ さい。また、ご不明な点については、コンピューターメー カーまたはコンピューター販売店にお問い合わせくだ さい。

### 動作環境の確認

付属のアプリケーションソフトウェアを使用するには、以下の環境が必要です。

Microsoft Windows 98 (98SE)、Windows Me、またはWindows 2000 Professionalをご使用の場合

オペレーティングシステム(OS) Microsoft Windows 98 (98SE)、Windows Me、 またはWindows 2000 Professional

コンピューター本体 USBポートを装備し、上記OSがプリインストールされ たパーソナルコンピューター

Microsoft Windowsは米国Microsoft Corporationの登録 商標です。

#### Macintosh コンピューターをご使用の場合

オペレーティングシステム(OS) Mac OS 9.0.4 以降(USB driver Ver.1.4 以降) コンピューター本体 USBポートを標準搭載したMacintoshコンピュー ター

Macintoshは、米国Apple Computer, Inc.の登録商標です。

#### Microsoft Windows 98 (98SE)またはWindows Meをご使用の場合

USBデバイスドライバのインストールと確認

- 1 Windows 98 (98SE)またはWindows Meを起動さ せます。
- 2 本機の電源プラグを接続します。
   このとき、必ずしも本機の電源がオンになっている必要はありません。
- 3 USBケーブルを使って、コンピューターと本機のUSB 端子を接続します。 新しいハードウェアとして本機が自動的に検出され、必 要なデバイスドライバがインストールされます。モニ ターに表示されるダイアログボックスの指示に従って 操作をおこなってください。なお、お使いのコンピュー ター環境によってはWindowsのCD-ROMが要求され ることがあります。この場合は、ダイアログボックスの 指示に従ってCD-ROMを入れ替えてください。
  - \* ご使用のコンピューターの環境によっては、デバイ スドライバのインストールに時間がかかる場合があ ります。デバイスドライバのインストールのダイア ログが消えたあと、そのまま1~5分お待ちください。

インストールが済んだら、デバイスドライバが認識されて いるかどうかを確認してください。

- 4 [スタート]メニューから[設定] [コントロールパネ ル]の順に選んで「システム」のアイコンをダブルクリッ クします。
- 5「デバイスマネージャ」のタブをクリックします。このと き、「種類別に表示」が選択されていることを確認してく ださい。
- 「サウンド、ビデオ、およびゲームのコントローラ」の先 頭にある「+」のマークをクリックしてリストを開き、
   「USB オーディオデバイス」が認識されていることを確 認してください。

| システムのプロパティ                                                                                                    | ? ×  |
|----------------------------------------------------------------------------------------------------|------|
| 全般 デバイスマネージャ ハードウェア プロファイル パフォーマンス                                                                                                    |      |
| ● 種類別に表示① ○ 接続別に表示②                                                                                                    |      |
| ユンビュータ     ユンビュータ     ユンビュータ     ユンビュータ     ユンビュータ     ユンビュータ     ユンビュータ     ユンドレー     ユンドレー     ユンドレー     ユンドレー     ユンドレー     ユンドレー     ユンド     ユンド     ユンド     ユンド     ユンド     ユンド     ユンド     ユンド     ユン     エージ     エン     ユン     エージ     ユン     エージ     ユン     エージ     ユン     エージ     ユン     エージ     ユン     エージ     ユン     エージ     ユン     エージ     ユン     エージ     ユン     エージ     エージ     エン     エージ     エン     エージ     エン     エージ     エン     エージ     エージ |      |
| プロパティ(B) 更新(E) 削除(E) 印刷(                                                                                                    | Ð    |
| OK *                                                                                                    | キンセル |

\* 画面はWindows 98のものです。

- \* Windows Meをご使用の場合、「USB互換デバイ ス」の前に緑色で「?」が表示されることがあります。 これはジェネリックID(OSに付属のもの)でインス トールされたことを示すもので、そのままご使用い ただけます。
- 7 同じように「ヒューマン インターフェイス デバイス」 のリストの中に「HID互換コンシューマーコントロール デバイス」および「USBヒューマンインターフェイスデ バイス」が、「ユニバーサル シリアル バス コントロー ラ」のリストの中に「USB互換デバイス」がそれぞれ認 識されていることを確認してください。

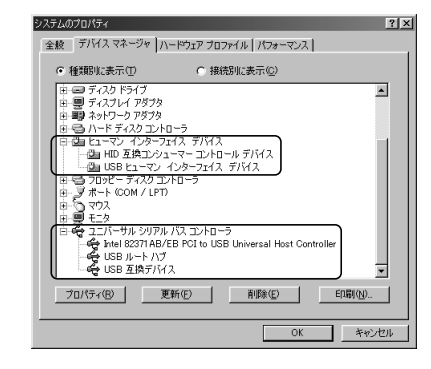

\* 画面はWindows 98のものです。

#### ご注意:

リスト内のその他の項目は、ご使用のコンピューター環 境に応じて異なる場合があります。

デバイスの先頭に「!」?」のマークが表示される場合は、以下の各項目を確認してください。

USBケーブルはしっかり接続されていますか? 本機の電源プラグは接続されていますか?

上記のデバイスが認識されていない場合は、USBケー ブルを1回抜き差しして、再度デバイスドライバの自動 インストールを試みてください。それでも改善されない 場合は、Windowsを再起動してください。 デバイスドライバのインストールが完了したら、コンピューターにて以下の設定および確認をおこなってください。

オーディオおよび音楽CDの設定 【Windows 98(98SE)のみ】

- \* 再生ソフトは全て終了させてください。
- \* Windows 98SEをご使用の場合は、ここでWindows を再起動します。
- スタート ]メニューから[設定] [コントロールパネル]の順に選んで「マルチメディア」のアイコンをダブル クリックします。
- 2 [オーディオ]のタブにて[再生]の優先するデバイスを 「USBオーディオデバイス」にします。
  - \* 通常は自動で設定されます。
  - \*「USBオーディオデバイス」が表示されない場合は Windowsを再起動します。
- 3「音楽CD」のタブをクリックします。ここで、音楽CDを 再生するCD-ROMドライブを選択し、「このCD-ROM デバイスでデジタル音楽CDを使用可能にする」の チェックボックスにチェックを入れます。
  - \* ご使用のCD-ROMドライブによってはデジタル音楽に非対応のものがあり、その場合はチェックすることができません。
- 4 OKを押して「マルチメディア」の設定パネルを閉じま す。
- 5 Windowsを再起動します。

ご注意: 複数のドライブをお使いの場合は、それぞれについて上記の設定をおこなう必要があります。

オーディオの設定確認

【Windows Meのみ】

- 1 [スタート]メニューから[設定] [コントロールパネ ル]の順に選んで「サウンドとマルチメディア」のアイコ ンをダブルクリックします。
- 2 [オーディオ]のタブにて[再生]の優先するデバイスを 「USBオーディオデバイス」にします。
  - \* 通常は自動で設定されます。
  - \*「USBオーディオデバイス」が表示されない場合は Windowsを再起動します。

音出し確認および音量調整

【Windows 98(98SE)、Windows Me共通】

- 1 本機で以下の操作をします。
   a) (火 スタンバイ / オン)スイッチを押して電源をオン にします。
  - b) ボリュームダイアルを回して音量を調節します。
- 2 コンピューター側にて以下のように音量設定をおこな います。
  - a) タスクトレイにあるスピーカーアイコンをダブルク リックするか、または、スタート ]メニューから[ プロ グラム ] [アクセサリ] [エンターテイメント]の順 に選んで「ボリュームコントロール」をクリックする と音量調整画面があらわれます。
  - b) スライダーにて音量を調節します。中央からMAXま での間に設定します。
    - \* ミュートをチェックすると音が出なくなります ので注意してください。
- 3 [スタート]メニューから[設定] [コントロールパネ ル]の順に選んで「サウンド(Windows Meの場合はサ ウンドとマルチメディア)」のアイコンをダブルクリッ クします。
- 4 「サウンド」タブの「音を鳴らす場面」から「一般の警告 音」等をテスト出力して、本機から正常に音が出るかど うかを確認してください。
- \* 音出し確認にて音が出ない場合は、Windowsを再起動 して再度確認してください。

#### Microsoft Windows 2000 Professional をご使用の場合

### デバイスドライバのインストールと確認

- Windows 2000 Professionalを起動させ、administratorでログインします。
- 2 本機の電源プラグを接続します。 このとき、必ずしも本機の電源がオンになっている必要 はありません。
- 3 USBケーブルを使って、コンピューターと本機のUSB 端子を接続します。
   新しいハードウェアとして本機が自動的に検出され、必 要なデバイスドライバがインストールされます。
   \* ご使用のコンピューターの環境によっては、デバイ
  - スドライバのインストールに時間がかかる場合があ ります。デバイスドライバのインストールのダイア ログが消えたあと、そのまま1~5分お待ちくださ い。

インストールが済んだら、デバイスドライバが認識されて いるかどうかを確認してください。

- 4 [スタート]メニューから[設定] [コントロールパネ ル]の順に選んで「システム」のアイコンをダブルクリッ クします。
- 5「ハードウェア」のタブを選択し、「デバイスマネージャ」 をクリックします。このとき、「表示(V)」の「デバイス (種類別)」が選択されていることを確認してください。
- 「サウンド、ビデオ、およびゲームのコントローラ」の先 頭にある「+」のマークをクリックしてリストを開き、
   「USB オーディオデバイス」が認識されていることを確 認してください。

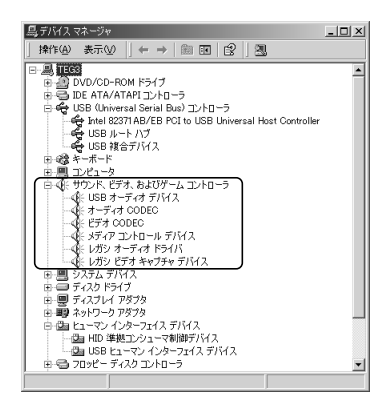

7 同じように「ヒューマン インターフェイス デバイス」 のリストの中に「HID準拠コンシューマ制御デバイス」 および「USBヒューマンインターフェイスデバイス」 が、「USB (Universal Serial Bus) コントローラ」の リストの中に「USB複合デバイス」がそれぞれ認識され ていることを確認してください。

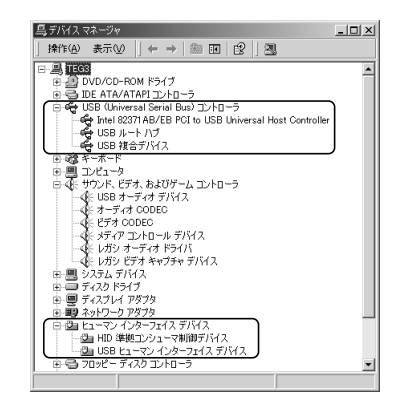

ご注意:

リスト内のその他の項目は、ご使用のコンピューター環 境に応じて異なる場合があります。

デバイスの先頭に「!」?」のマークが表示される場合は、以下の各項目を確認してください。

USBケーブルはしっかり接続されていますか? 本機の電源プラグは接続されていますか?

上記のデバイスが認識されていない場合は、USBケー ブルを1回抜き差しして、再度デバイスドライバの自動 インストールを試みてください。それでも改善されない 場合は、Windowsを再起動してください。 デバイスドライバのインストールが完了したら、コンピューターにて以下の設定および確認をおこなってください。

オーディオおよび音楽CDの設定

- 1 [スタート]メニューから[設定] [コントロールパネ ル]の順に選んで「サウンドとマルチメディア」のアイコ ンをダブルクリックします。
- 2 [オーディオ ]のタブにて[再生]の優先するデバイスを 「USBオーディオデバイス」にします。
   \* 通常は自動で設定されます。
- 3 [ハードウェア ]のタブの[デバイス ]の中のお使いの DVDまたはCD-ROMの項目をダブルクリックします。
- 4「プロパティ」タブを開いて、「このCD-ROMデバイスで デジタル音楽CDを使用可能にする」のチェックボック スにチェックを入れOKします。
  - \* ご使用のCD-ROMドライブによってはデジタル音 楽に非対応のものがあり、その場合はチェックする ことができません。
- 5 Windowsを再起動し、administratorでログインしま す。

ご注意:複数のドライブをお使いの場合は、それぞれについ て上記の設定をおこなう必要があります。

#### 音出し確認および音量調整

- 1 本機で以下の操作をします。
  - a) (火スタンバイ / オン)スイッチを押して電源をオン にします。
  - b) ボリュームダイアルを回して音量を調節します。
- 2 コンピューター側にて以下のように音量設定をおこな います。
  - a) タスクトレイにあるスピーカーアイコンをダブルク リックするか、または、スタート ]メニューから[ プロ グラム ] [アクセサリ] [エンターテイメント]の順 に選んで「ボリュームコントロール」をクリックする と音量調整画面があらわれます。
  - b) スライダーにて音量を調節します。中央からMAXま での間に設定します。
    - \* ミュートをチェックすると音が出なくなります ので注意してください。
- 3 [スタート]メニューから[設定] [コントロールパネ ル]の順に選んで「サウンドとマルチメディア」のアイコ ンをダブルクリックします。
- 4 「サウンド」タブの「音を鳴らす場面」から「一般の警告 音」等をテスト出力して、本機から正常に音が出るかど うかを確認してください。
- \* 音出し確認にて音が出ない場合は、Windowsを再起動 して再度確認してください。

#### 接続とセットアップ

- 1 本機の電源プラグを接続します。
- 2 Macintoshを起動させます。
- 3 USBケーブルを使って、Macintoshと本機のUSB端 子を接続します。 USBオーディオのドライバが自動的にインストールさ れます。
- 4 ℭ スタンバイ / オン)スイッチを押して本機の電源を オンにします。

#### 音出し確認および音量調整

- 1 本機フロントパネル上で以下の操作をします。
  - a) ひ(スタンバイ / オン)スイッチを押して電源をオン にします。
  - b) ボリュームダイアルを回して音量を調節します。
- Macintosh側で、[コントロールパネル]の「サウンド」 にて「警告音」等をテスト出力して、本機から正常に音が 出るかどうかを確認してください。
- 3 [コントロールパネル]の「サウンド」のスライドバーに て音量を調節します。中央からMAXまでの間に設定し ます。

ご注意:

サウンドの出力先はコントロールパネルの「サウンド出 力装置の選択」からは変更できません。Macintosh内蔵 のスピーカーをご利用になる場合は、本機と Macintoshを接続しているUSBケーブルを抜いてく ださい。

本機をUSB接続した状態でヘッドホンをご利用になる 場合は、Macintosh側のヘッドホン端子ではなく、本機 のヘッドホン端子をご利用ください。

Macintoshの電源を入れたときに出力される起動音 は、USBオーディオが有効になる前に再生されます。そ のため、この起動音をUSB経由にて再生することはで きません。起動音を本機から再生するためには、別にア ナログ接続が必要となります。Macintoshと本機を USB接続に加えアナログ接続することで、起動音も本 機から再生できます。

(アプリケーションのセットアップパネルにてUSB ミックスをオンに設定すると、アナログ経由の音と USB経由の音を、インプットセレクターの変更無しに MIX再生することができます。)

### USBに対応していないシステムへの接続

従来のマルチメディアスピーカーと同様に、アナログオーディオ信号を本機の右スピーカーのリアパネルにあるINPUT 1と2(3.5mmステレオミニプラグ入力端子)に入力することができます。(たとえばポータブルCDプレーヤーやサウン ドカードからの出力を接続します。)

コンピューターのゲーム等を楽しまれる場合、ゲームソフトによってはUSBに対応していない場合があります。そのようなときは、3.5mmステレオミニプラグケーブルを右スピーカーのリアパネルにあるINPUT 1または2とお使いのコンピューターの音声出力端子につないで、お使いのサウンドカードに合わせて設定してください。(設定方法については、お使いのコンピュ-ターの取扱説明書を参照するか、お買い上げのコンピュ-タ-販売店にご相談ください。)

### YST-M45Dスピーカーシステムの使い方

### 音量、低域、高域の調整

先にお使いになられているソフトウェア(Windows98のボリュームコントロールパネル等)で音量、低域、高域の設定を 行ってください。設定後、音量は右スピーカーのVOLUMEコントロールで調整できます。

### 故障かな?と思ったら

下の表にしたがってもう一度確かめてみてください、そのうえで正常に動作しないあるいは下記以外の何か異常が認め られる場合は、本機の電源スイッチを切り電源プラグをコンセントから抜いたあと、お買い上げ店または最寄りのヤマハ 電気音響製品サービス拠点へお問い合わせの上サービスをご依頼ください。

| 問題                           | 原因                                   | 対策                                                                              |  |  |  |
|------------------------------|--------------------------------------|---------------------------------------------------------------------------------|--|--|--|
| コンピューターに「不明な<br>デバイス」と表示される。 | USBケーブルがしっかり接続されていない。                | USBケーブルを本機とコンピューターから外し、もう<br>一度しっかり接続し直してください。また本機の電源を<br>入れ直してください。            |  |  |  |
|                              | USBデバイスドライバのインストールの手順を<br>正しく行わなかった。 | 電源ブラグを抜き、USBケーブルを抜いてからもう一度電源を入れてください。それでも認識されない場合はUSBデバイスドライバーを再インスト - ルしてください。 |  |  |  |
| スピーカーからサウンド                  | 電源プラグがしっかり接続されていない。                  | 電源プラグをしっかり接続してください。                                                             |  |  |  |
| が聞こえない。                      |                                      | 電源プラグをしっかり接続し、(X) スタンバイ / オン )ス<br>イッチをオンにしてください。                               |  |  |  |
|                              | 音量が最小になっている。                         | VOLUMEコントロールを右に回して音量を上げてく<br>ださい。                                               |  |  |  |
|                              | 入力信号レベルが低すぎる。                        | 接続機器の音量を上げてください。                                                                |  |  |  |
|                              | 接続が不良。                               | 接続をもう一度しっかりやり直すか、別の接続ケーブル<br>を使ってください。                                          |  |  |  |
|                              | 高速データ転送に対応していないUSBケーブル<br>を使用している。   | 付属のUSBケーブルまたはそれに相当する高速対応の<br>USBケーブルを使用してください。                                  |  |  |  |
| 再生中に音がとぎれる。                  | 他のアプリケーションの影響を受けている。                 | 他のアプリケーションを終了させてください。                                                           |  |  |  |
| サウンドが歪む。                     | 入力信号レベルが高すぎる。                        | 接続機器の音量を下げてください。                                                                |  |  |  |
| ノイズが気になる。                    | 接続が不良または不十分。                         | 接続をもう一度しっかりやり直すか、別の接続ケーブル<br>を使ってください。                                          |  |  |  |
| 3Dサウンドが聞こえな<br>い。            | 再生ソースがモノラル。                          | ステレオソースを再生してください。                                                               |  |  |  |

(火 スタンバイ / オン )スイッチがスタンバイ状態になっていてもVOLUMEコントロールが最大に設定されている
 と、ヘッドホンを通して若干量のサウンドが聞こえることがありますが、故障ではありません。

また、ヘッドホン接続時はスピーカーから音は出ませんが、VOLUMEコントロールが最大に設定されていると、若干 量のサウンドがスピーカーから聞こえることがありますが、故障ではありません。

ご注意:USBポートは精密部品ですので取り扱いに注意してください。USBプラグを強く押し込むと端子が損傷することがあります。

ご注意:オペレーティングシステム(Windows98/98SE/Me、Macintosh等)に関する内容は、該当コンピューターの 取扱説明書を参照するか、お買い上げのコンピューター販売店にお問い合わせください。

## すべり止めパッド

図のようにスピーカーの底面に付属のすべり止めパッドを取り付けてください。 スピーカーがすべりにくくなり安定します。 安定した平らな面に設置して使用してください。

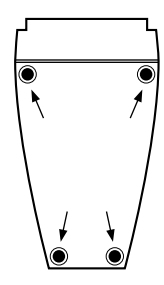

### 仕様

| タイプ                | アドバンスド・ヤマハ・アクティブ・サーボ・テクノロジー方式            |
|--------------------|------------------------------------------|
| スピーカーユニット          | 8cmフルレンジコーンタイプ、防磁型                       |
| 出力                 | 12W+12W(1kHz、4 、10%T.H.D)                |
| 入力感度               | 200mV(1kHz、12W/4)                        |
| 入力インピーダンス          | 20k                                      |
| 再生周波数帯域            | 70Hz~20kHz                               |
| 信号入力端子             | オ - ディオ信号用3.5mmステレオミニジャック×2<br>USBデジタル×1 |
| 信号出力端子             | オ-ディオ信号用3.5mmステレオミニジャック                  |
| 出力レベル              | 0.7V/330 (200mV)                         |
| ヘッドホン              |                                          |
| 出力端子               | オ-ディオ信号出力用3.5mmステレオミニジャック                |
| 出力レベル              | 0.45V/30 (200mV)                         |
| 定格電源電圧             | AC100V、50/60Hz                           |
| 寸法( 幅 × 高さ × 奥行き ) |                                          |
| 右スピーカー             | 95×248×203mm                             |
| 左スピーカー             | 95×248×199mm                             |
| 重量                 |                                          |
| スピーカー              | 1.1kg(右),0.8kg(左)                        |
| 付属品                | ACアダプター( PA-M30 )× 1                     |
|                    | 3.5mmステレオミニプラグケーブル(1.8m)×1               |
|                    | RCAピンプラグケーブル( 1.8m )× 1                  |
|                    | USBケーブル( 2 m )× 1                        |

すべり止めパッド×8

仕様は予告なく変更することがあります。

#### 音楽を楽しむエチケット

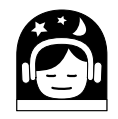

これは日本電子機械工業会 「音のエチケット」キャンペー ンのシンボルマークです。 楽しい音楽も時と場所によっては大変気になるものです。隣近所への 配慮を充分にしましょう。静かな夜間には小さな音でもよく通り、特 に低音は床や壁などを伝わりやすく、思わぬところに迷惑をかけてし まいます。適当な音量を心がけ、窓を閉めたり、ヘッドホンをご使用に なるのも一つの方法です。音楽はみんなで楽しむもの、お互いに心を 配り快適な生活環境を守りましょう。

# お問い合わせ専用用紙

製品本体やコンピューターとの接続などご不明な点は、お買い上げの販売店または下記の項目を記載の上、 ヤマハUSBオーディオサポートラインまでEメールもしくはFAXにてお問い合わせください。

| ふりがな   |                                                         |          |                          |                 | 製品名  |      |     |     |      |      |     |      |     |
|--------|---------------------------------------------------------|----------|--------------------------|-----------------|------|------|-----|-----|------|------|-----|------|-----|
| お名前    |                                                         |          |                          |                 |      |      |     |     |      |      |     |      |     |
|        | ניו בי כי                                               |          |                          | ご購入年月日          |      |      | 年   | 月   | 日    |      |     |      |     |
| ご住     | ご住所                                                     |          |                          |                 |      |      |     |     |      |      |     |      |     |
| ご連     | 絡先                                                      | 電話番号     |                          |                 |      | ご連   | 絡先  | FAX | 番号   |      | -   | -    |     |
| ご連     | 絡先                                                      | E-mailアト | ドレス                      |                 |      |      |     |     |      |      |     |      |     |
|        | コン                                                      | /ピュータ-   | -のメ-<br><sub>(マザーオ</sub> | · <b>カー、</b> 型番 |      |      |     |     |      |      |     |      |     |
| 使      | <b>٦</b>                                                |          |                          |                 |      |      |     | 容   | メモ   | リ本体  |     |      | MB  |
| 用      |                                                         |          | 001                      | 0               |      |      |     | 量   | ハー   | ドディス | ク   |      | GB  |
| 、境について | <ul> <li>□□□□□□□□□□□□□□□□□□□□□□□□□□□□□□□□□□□□</li></ul> |          |                          |                 |      |      |     |     |      |      |     |      |     |
| お問     | い合                                                      | わせの内容    | <u>  第(トラ:</u>           | ブル発生時の          | )操作、 | 状況、こ | 「不明 | 月な点 | (など) | 具体的I | こご記 | 入くだる | さい) |
|        |                                                         |          |                          |                 |      |      |     |     |      |      |     |      |     |

ヤマハUSBオーディオサポートライン E-mail: USBAU\_SUPT@avkk.yamaha.co.jp FAX: (053) 460-2777

# USB関連製品サポート窓口のご案内

製品本体やコンピューターとの接続などご不明な点は、お買上げの販売店または下記のUSB関連製品サポー ト専用窓口まで、お問い合わせください。

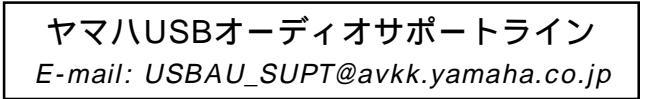

#### 保証とアフターサービスのご案内

サービスのご依頼、お問い合わせは、お買い上げの販売店、またはお近くのヤマハサービスセンターへお申し 付けください。

- 保証期間及び保証期間中の修理
- 保証期間はお買上げ日より1年間です。

保証期間中は保証書の記載内容に基づいて修理させていただき ますので、保証書はよくお読みの上大切に保管ください。

保証期間を過ぎているときの修理

修理によって製品の機能が維持できる場合には、ご希望により有 料で修理させていただきます。

なお、補修用性能部品の最低保有年数は、製造打ち切り後8年で す。

注 )補修用性能部品とは、その製品の機能を維持する為に必要な 部品です。

持ち込み修理のお願い

故障の場合は、お買上げ販売店、または最寄りのヤマハサービス センターへお持ちくださるようお願い致します。また、修理ご依 頼の際には、品番、製造番号と共に、製品の状態をできるだけ詳し くお知らせください。(品番、製造番号は、製品の背面もしくは底 面に記載しています。)

#### 修理料金について

- 修理料金には以下の料金が含まれます。
  - 技術料 診断、修理、部品交換、調整、点検などの作業に関わる 費用です。
  - 部品代 修理に使用した部品や補助材料費です。
  - 出張費 お客様のご依頼により技術者を派遣する場合の費用 です。

#### ヤマハAV製品の修理、サービスパーツに関する お問合せは

- (ヤマハ電気音響製品サービス拠点)
- 北海道 〒064-8543 札幌市中央区南十条西1-1-50 ヤマハセンター内 TEL (011) 512 - 6108
- 仙 台 〒984-0015 仙台市若林区卸町5-7 仙台卸商共同配送センター3F TEL (022) 236 - 0249
- 首都圏 〒211-0025 川崎市中原区木月1184 TEL (044) 434 - 3100
- 浜松 〒435-0016 浜松市和田町200 ヤマバ(株)和田工場内 TEL (053) 465 - 6711
- 名古屋 〒454-0058 名古屋市中川区玉川町2-1-2 ヤマハ(株)名古屋流通センター3F TEL (052) 652 - 2230
- 大 阪 〒565-0803 吹田市新芦屋下1-16 ヤマハ(株)千里丘センター内 TEL (06) 6877 - 5262
- 広 島 〒731-0113 広島市安佐南区西原6-14-14 TEL (082) 874 - 3787
- 四 国 〒760-0029 高松市丸亀町8-7 (株)ヤマハミュージック神戸 高松店 TEL (087) 822 - 3045
- 九 州 〒812-8508 福岡市博多区博多駅前2-11-4 TEL (092) 472 - 2134

| 安全に末永くご愛用いただく為に愛情点検をお願いします。 |                                                 |                                                 |                                                                         |  |  |  |  |  |
|-----------------------------|-------------------------------------------------|-------------------------------------------------|-------------------------------------------------------------------------|--|--|--|--|--|
|                             | こんな症状はありません                                     | ישי?                                            | すぐに使用を中止してください。                                                         |  |  |  |  |  |
| 電源コード・<br>コゲくさい臭<br>電源コードに  | プラグが異常に熱い。 製品に<br>いがする。 電源を<br>深いキズか変形がある。 その他の | 触れるとビリビリと電気を感じる。<br>へれても正常に作動しない。<br>D異常・故障がある。 | 事故防止のため電源ブラグをコンセントから抜き、必ず販売店に点検をご依頼ください。<br>なお、点検・修理に要する費用は販売店にご相談ください。 |  |  |  |  |  |
| お客様                         | 品番                                              | お買上げ日                                           | 販売店名                                                                    |  |  |  |  |  |
| メモ欄                         | 製番                                              |                                                 | TEL                                                                     |  |  |  |  |  |

#### ヤマハAV製品のご購入に関するお問合せは

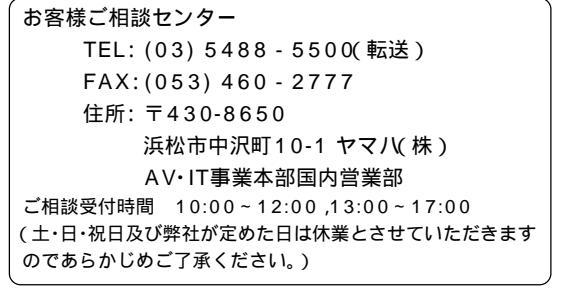

このページは、安全にご使用いただくためにAV製品全般について記載しております。

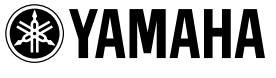

ヤマハ株式会社

〒430-8650 浜松市中沢町10-1

AV国内営業部 TEL (053) 460 - 3451 AV・IT品質保証部 TEL (053) 460 - 3405 住所および電話番号は変更になることがあります。